# Como bloquear e desbloquear seu cartão EBT no DTA Connect

#### Etapa 1

Web: Acesse DTAConnect.com e clique em "Login."

Móvel: Abra o aplicativo DTA Connect e selecione "Login."

#### Etapa 2

Insira seu e-mail e senha, e selecione "Login."

#### Etapa 3

Web: Role a página até visualizar seu saldo EBT e selecione "Ver mais."

Móvel: Próximo ao seu saldo EBT balance, selecione "Detalhes do benefício."

#### Etapa 4

Web: Próximo ao número do seu cartão EBT, selecione "Bloquear cartão EBT."

Móvel: Abaixo do número do seu cartão EBT, selecione "Bloquear cartão EBT."

# Etapa 5

Web: Você verá uma janela pop-up com a mensagem "Seu cartão foi bloqueado com sucesso."

Móvel: Você verá uma janela pop-up com a mensagem "Sucesso: Seu cartão foi bloqueado com sucesso."

# Etapa 6

Para desbloquear seu cartão EBT, siga as mesmas etapas e selecione "Desbloquear cartão EBT."

# Etapa 7

Web: Você verá uma janela pop-up com a mensagem "Seu cartão foi desbloqueado com sucesso."

Móvel: Você verá uma janela pop-up com a mensagem "Sucesso: Seu cartão foi desbloqueado com sucesso."

# Vídeo Da Web

Vídeo Móvel